## بسمه تعالى

با سلام و احترام، ضمن سپاس از اعتماد شما به استحضار میرساند جهت خرید خودرو مطابق دستورالعمل زیر اقدام فرمایید:

> قبل از هر اقدامی موارد زیر را آماده و در دسترس خود داشته باشد : مدارک هویتی شامل کارت ملی و شناسنامه اطلاعات مربوط به محل سکونت کارت بانکی متصل به شبکه شتاب، دارای رمزدوم (پویا) و دارای موجود کافی

به منظور انجام فرایند خرید خودرو، پس از انتخاب طرح مورد نظر، روی دکمه ثبت سفارش کلیک کنید . چنانچه از قبل در سامانه فروش آن شرکت ثبت نام کرده اید، نام کاربری (کد ملی) و رمز عبو خود را وارد نمایید.

|                  | ورود                                 |
|------------------|--------------------------------------|
|                  | کد ملی / شناسه شرکت                  |
|                  | مثال : 0066502952                    |
|                  | رمز عبور                             |
| 1 million        | مثال : ************                  |
| فراموشی رمز عبور | رمز عبور باید شامل اعداد و حروف باشد |
|                  | ورود                                 |
|                  | ثبت نام                              |

اگر ثبت نام نموده، اما رمز عبور خود را فراموش کرده اید، از طریق دکمه فراموشی رمز عبور، پس از وارد کردن کد ملی و دریافت پیامک تایید هویت، نسبت به تغییر رمز عبور خود اقدام نمایید

|     | فراموشی رمز عبور    |
|-----|---------------------|
|     | کد ملی / شناسه شرکت |
|     |                     |
| ثبت |                     |
|     |                     |
|     |                     |
|     |                     |

به منظور ثبت نام در سامانه، فرم زیر را با دقت تکمیل و پس از دریافت کد تایید هویت، رمز عبور خودر را تعیین کنید

| اطلاعات فردى               |                                    |                   |            |                    |  |  |  |
|----------------------------|------------------------------------|-------------------|------------|--------------------|--|--|--|
| • <sup>4</sup> •           | تام خاتوادکی *                     | دد سلی*           | تاء پدر*   | السارة لماساسة *   |  |  |  |
| نام                        | نام خانوادگی                       | کند ملی           | ىلە پتر    | شمارة شتاستاده     |  |  |  |
| ران براد *<br>ارز براد *   | استان معل تواد *                   | * <sub>41</sub> * | 10-1-10    | استن مدل مدور *    |  |  |  |
| تاريخ تولد                 | لطفا ئىخاب كىد 🛩                   | لطفا تنخب کنید 🖌  | تاريخ صدور | لطفا النخاب كنيد 🕶 |  |  |  |
| شهرختل بندور *             | چنسیت *                            | التياع خارجي      |            |                    |  |  |  |
| لىلغا الىخاب كىيد 👻        | 0. <sub>9</sub> , 0. <sub>00</sub> | Π.46              |            |                    |  |  |  |
|                            |                                    |                   |            |                    |  |  |  |
| اطاعات آدس                 |                                    |                   |            |                    |  |  |  |
|                            |                                    |                   |            |                    |  |  |  |
| ستان-<br>الدانية عن من     | це.<br>                            |                   | 6410 823 ° | 40°                |  |  |  |
|                            | ×                                  | حيابان الفني      | حيان فرغي  | 499                |  |  |  |
| - uko *                    | 41b *                              | eler              | قديستى*    |                    |  |  |  |
| ېلاک                       | طقه                                | واحد              | ک بستی     |                    |  |  |  |
|                            |                                    |                   |            |                    |  |  |  |
| اطلاعات بانكى              |                                    |                   |            |                    |  |  |  |
| فباوحاب ا                  | مىلى مى •                          |                   |            |                    |  |  |  |
| شناره حساب                 | R96015000000012345678901           |                   |            |                    |  |  |  |
|                            |                                    |                   |            |                    |  |  |  |
| اطاعات تدادر               |                                    |                   |            |                    |  |  |  |
| 0                          |                                    |                   |            |                    |  |  |  |
| شمرة تعاس •<br>            | شمارة قدراة •                      | ایمیل *           |            |                    |  |  |  |
| دماره تماس همراه یا قد شهر | شماره طمزة                         | ايميل             |            |                    |  |  |  |
|                            |                                    |                   |            |                    |  |  |  |
| اطلاعات رمز                |                                    |                   |            |                    |  |  |  |
| رمز غنور *                 | تكرار رمز عبور *                   | کد امراز عویت *   |            |                    |  |  |  |
| رمز عيار                   | تگرار رغز غیور 🔌                   | کد امراز عویت     |            |                    |  |  |  |
|                            |                                    |                   |            |                    |  |  |  |
|                            |                                    |                   |            |                    |  |  |  |
|                            |                                    |                   |            |                    |  |  |  |
| المرك نيت                  |                                    |                   |            |                    |  |  |  |
|                            |                                    |                   |            | 1                  |  |  |  |

توجه: در صورت عدم دریافت پیامک در هر مرحله، لطفا پس از چند دقیقه مجددا تلاش فرمایید

پس از ثبت اطلاعات، به منظور مشاهده طرحهای مختلف فروش، مجددا روی دکمه ثبت سفارش کلیک نمایید.

- ۲. پس مطالعه جزئیات طرح ها و انتخاب طرح مورد نظر، روی فلش سبز رنگ کلیک کند.
- ۳. در این مرحله پس از انتخاب رنگ خودرو و تعیین نمایندگی، قادر به مشاهده مفاد قرارداد فروش خواهید بود. در صورتی که اطلاعات صحیح است، تیک تایید را علامت زده و روی علامت ادامه فرایند خرید کلیک کنید
- ۴. در مرحله بعد می توانید اطلاعات خود را ویرایش نمایید، پس از ویرایش اطلاعات و ارسال فرم لازم است بار دیگر اطلاعات را بررسی و صحت آنها را تایید نهایی بفرمایید. دقت فرمایید که پس از تایید نهایی اطلاعات قابل ویرایش نمی باشد.
- . در مرحله بعد با انتخاب درگاه پرداخت، جهت انجام عملیات پرداخت به درگاه بانکی مورد نظر ارجاع داده خواهید شد و پس از اتمام فرایند پرداخت، قادر به دریافت قرارداد فروش خواهید بود.
- ۶. همچنین به نظور پیگیری خریدهای قبلی و یا ویرایش نام کاربری، پس از ورود به محدوده کاربری خود روی تب سوابق خرید و یا نام کاربری خود کلیک فرمایید.